PYCCKNŇ

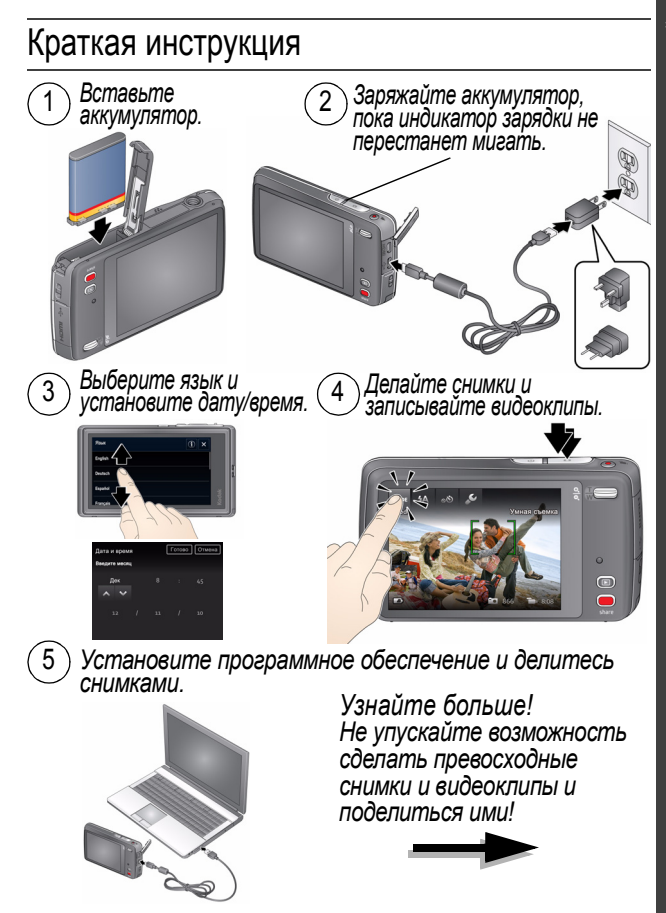

www.kodak.com/go/support

### Вид спереди и сверху

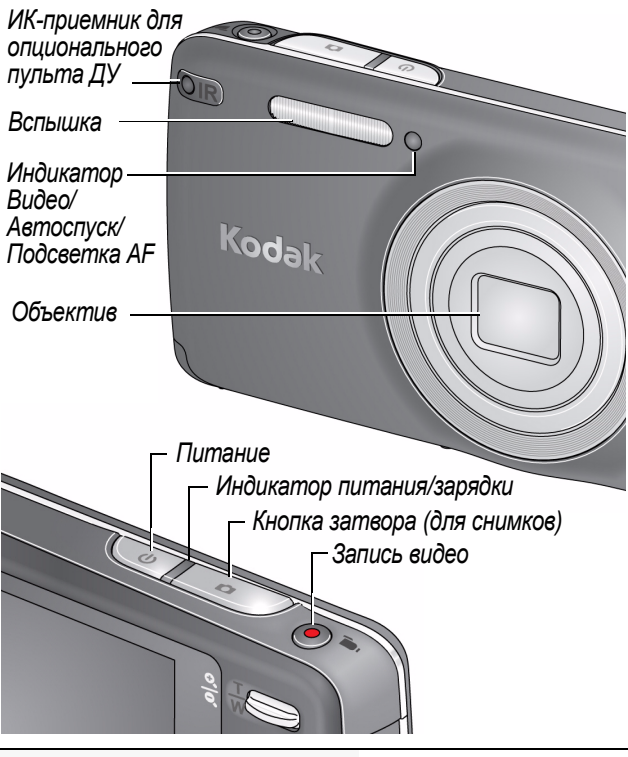

См. Расширенную инструкцию по эксплуатации www.kodak.com/go/m577manuals

Обучающие видеоролики

www.kodak.com/go/m577demos

### Вид сбоку и снизу

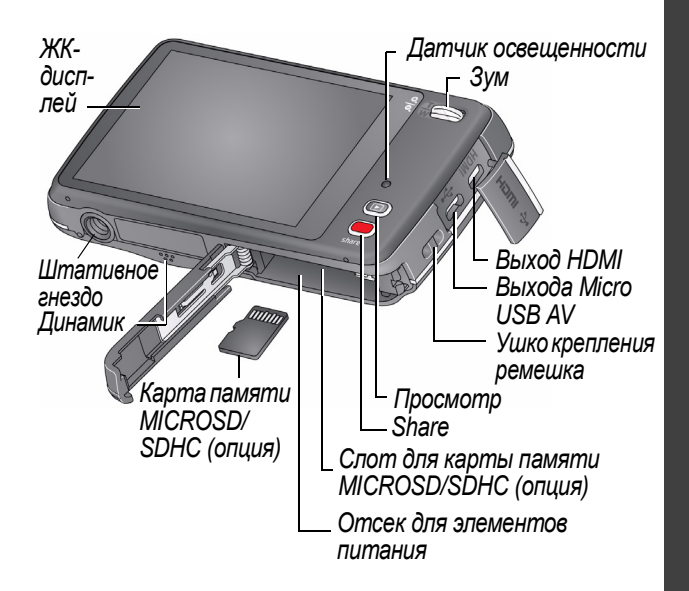

| См. Расширенную инструкцию по эксплуатации | www.kodak.com/go/m577manuals |
|--------------------------------------------|------------------------------|
| Обучающие видеоролики                      | www.kodak.com/go/m577demos   |

#### Управление с помощью сенсорного экрана

Нажмите (или коснитесь и удерживайте палец)

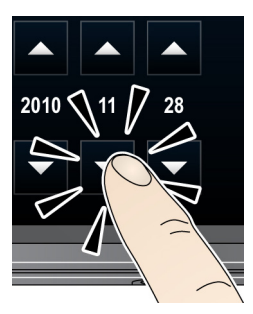

Протяните или прокрутите (проведите пальцем вниз или вверх)

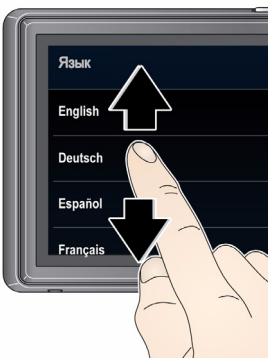

Проведите (перетащите и быстро отпустите)

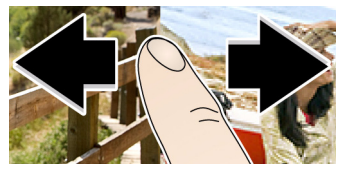

См. Расширенную инструкцию по www.kodak.com/go/m577manuals эксплуатации

Обучающие видеоролики

www.kodak.com/go/m577demos

www.kodak.com/go/support

#### Прикрепите ремешок, установите и зарядите аккумулятор

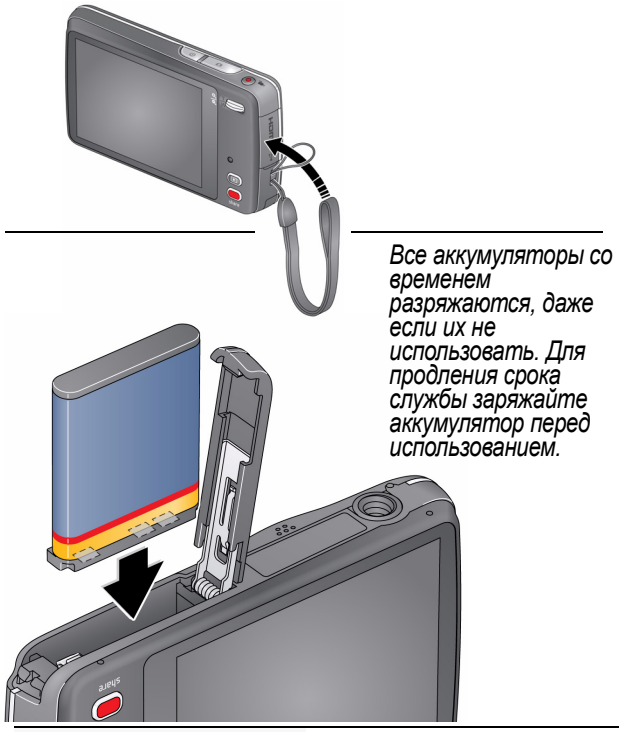

См. Расширенную инструкцию www.kodak.com/go/m577manuals

### Зарядка аккумулятора

Для того, чтобы сделать максимально возможное количество снимков, полностью заряжайте аккумуляторы перед использованием. Все аккумуляторы со временем разряжаются, даже если их не использовать.

Если в комплект поставки входит зарядное устройство:

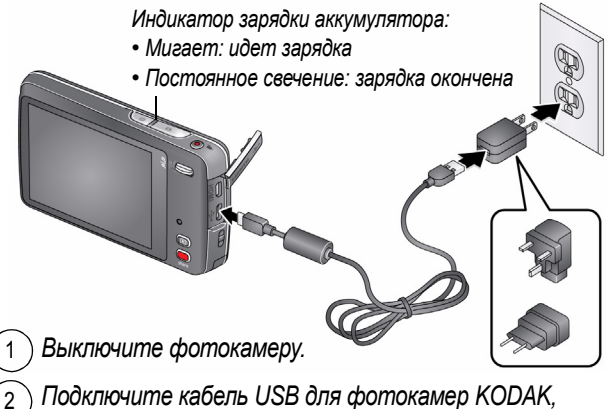

) Подключите кабель USB для фотокамер KODAK, модель Micro B / 5-Pin, и зарядное устройство.

См. Расширенную инструкцию по www.kodak.com/go/m577manuals эксплуатации

 
 Проверка уровня заряда аккумулятора
 см. стр. 12

 Приобретение дополнительных аккумуляторов
 www.kodak.com/go/accessories

#### Если в комплект поставки входит зарядное устройство:

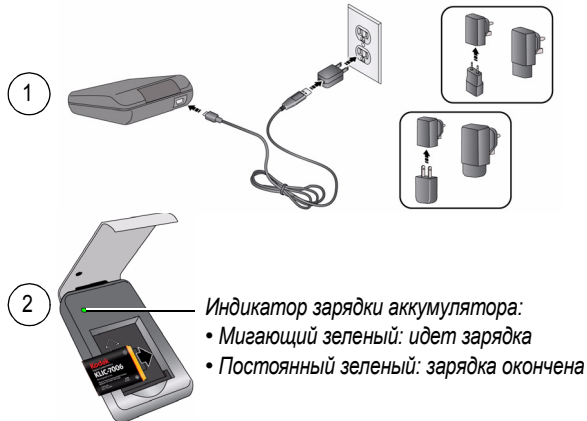

#### Зарядка с помощью USB-порта компьютера:

Фотокамера заряжается, когда компьютер включен и находится в активном режиме. Отключите на компьютере режим ожидания, спящий режим и режим автоматического выключения.

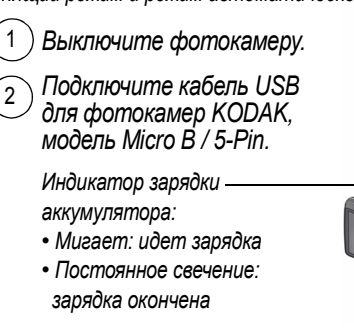

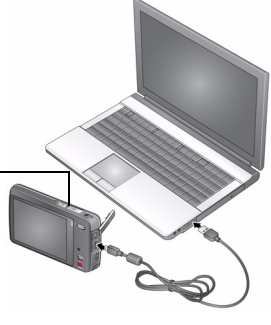

# РУССКИЙ

### 2 Использование карт памяти SD/SDHC

Фотокамера оснащена встроенной памятью. Рекомендуется приобрести карту MICROSD/SDHC, которая позволит сохранить гораздо больше снимков и видеоклипов.

### ВНИМАНИЕ:

Карту можно установить только одним способом; установка карты с усилием может привести к ее повреждению. Установка или извлечение карты памяти в то время, когда фотокамера включена, может привести к повреждению снимков, карты или фотокамеры.

Отключите фотокамеру и откройте дверцу.

Вставьте карту до щелчка. Чтобы извлечь карту памяти, нажмите и отпустите. Опиия

ВНИМАНИЕ! При включении фотокамера проверяет, установлена ли карта памяти. Если карта памяти установлена, то новые изображения и видеоклипы будут сохраняться на ней. Если карта памяти отсутствует, новые изображения и видеоклипы будут сохраняться в памяти фотокамеры.

Если установлена карта памяти и в памяти фотокамеры обнаружены фотографии или видеоклипы, будет предложено перенести их на карту памяти (и очистить встроенную память фотокамеры).

См. Расширенную инструкцию www.kodak.com/go/m577manuals

Приобретение карт памяти

www.kodak.com/go/accessories

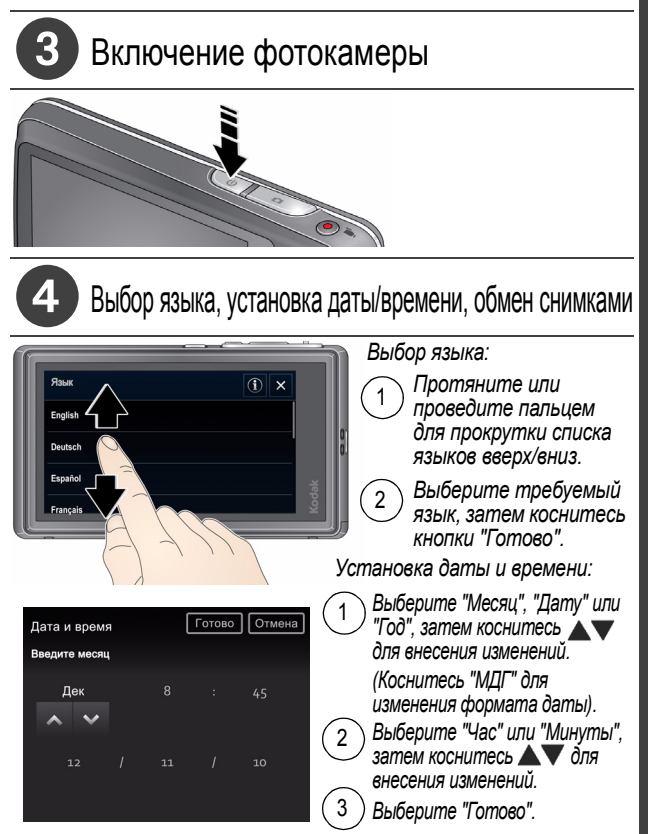

См. Расширенную инструкцию www.kodak.com/go/m577manuals

## 5 Фотосъемка

При первом включений камера готова к фотосъемке в режиме "Умная съемка". После этого при последующем включении фотокамеры будет выбран режим, который был установлен при ее выключении. Для выбора другого режима коснитесь кнопки мова.

Для выполнения автофокусировки и установки параметров экспозиции слегка нажмите кнопку затвора.

Фокусировочные рамки показывают границы зоны фокусировки фотокамеры. Если фотокамера не может сфокусироваться на нужном объекте, отпустите кнопку затвора и перекомпонуйте кадр.

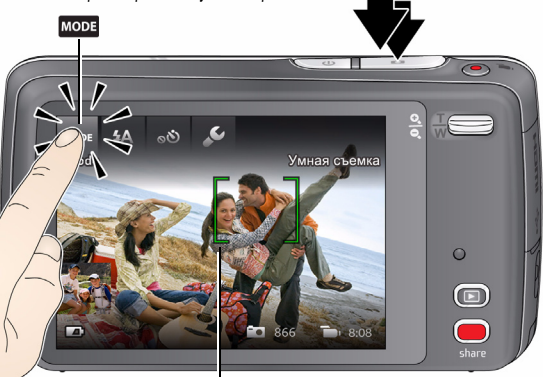

Фокусировочные рамки

) Нажмите кнопку затвора до упора, чтобы сделать снимок.

Для фотосъемки также можно использовать функцию сенсорного спуска затвора. См. Расширенную инструкцию по эксплуатации.

См. Расширенную инструкцию по www.kodak.com/go/m577manuals эксплуатации

Просмотреть все режимы съемки стр. 19

#### Индивидуальная настройка камеры

Иногда требуется видеть все, что доступно. В других случаях требуется убрать все с экрана!

Коснитесь любой части экрана для переключения между режимами "Очистить экран" и "Просмотр сервисов".

Очистить экран

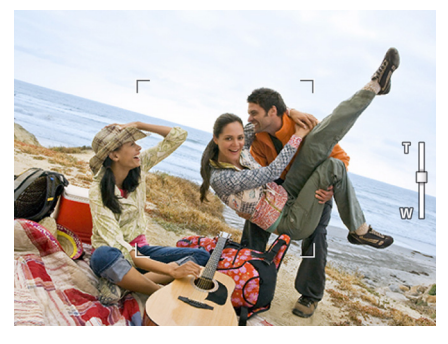

Просмотр сервисов (Сервисы меняются в зависимости от режима камеры.)

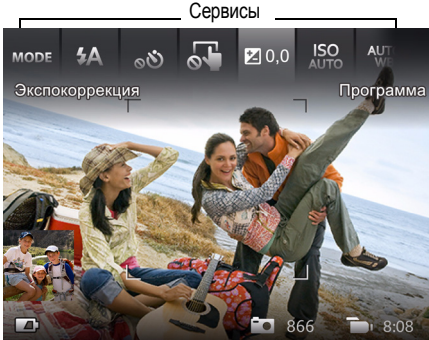

#### Символы на дисплее в режиме съемки

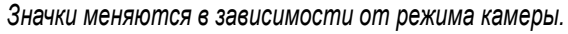

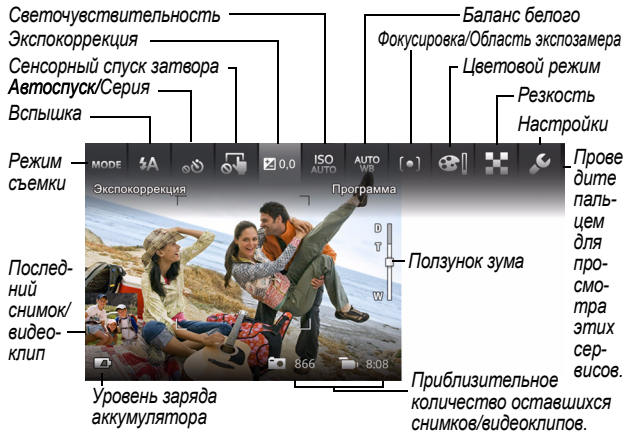

#### Проверка уровня заряда аккумулятора

Полностью заряжен

На три четверти

Наполовину

Критический уровень

Сетевой адаптер

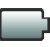

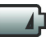

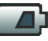

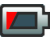

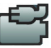

### Просмотр снимков/видеоклипов

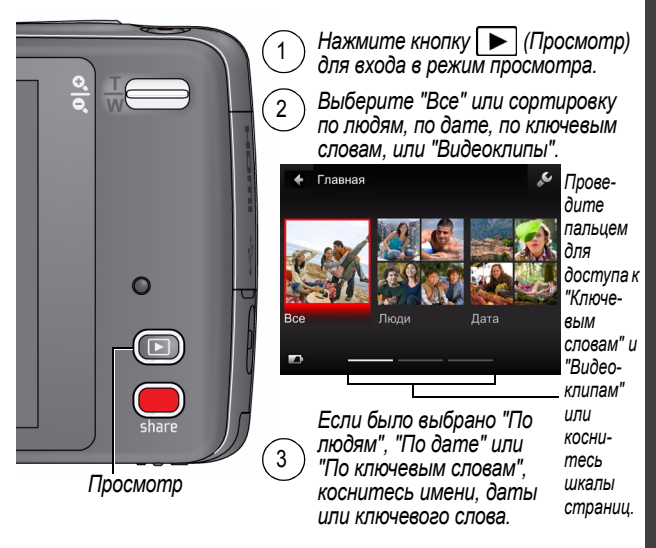

Для просмотра последнего снимка/видеоклипа необходимо:

- коснуться миниатюры (в нижней левой части экрана) в режиме живой картинки или
- нажать в режиме быстрого просмотра при просмотре нового снимка/видеоклипа

См. Расширенную инструкцию по www.kodak.com/go/m577manuals эксплуатации

Обучающие видеоролики

www.kodak.com/go/m577demos

#### Другие действия в режиме просмотра

• Проведите пальцем по снимку 📣 Ъ для просмотра предыдущей или следующей фотографии

(Коснитесь и удерживайте палец на левой или правой части экрана для быстрой прокрутки вперед и назад.)

- Выберите "Воспроизведение" для воспроизведения видеоклипа.
- Коснитесь 💼, чтобы удалить снимки/видеоклипы.

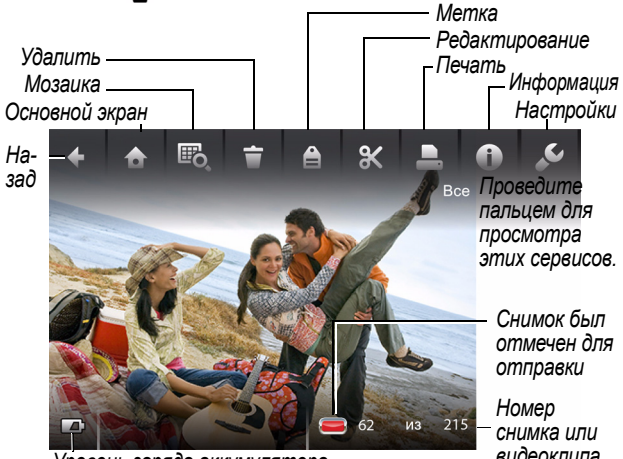

Уровень заряда аккумулятора

видеокпипа

ВНИМАНИЕ! Не забывайте, что к видеосъемке можно приступить в любой момент! Нажмите кнопку записи видео.

См. Расширенную инструкцию по www.kodak.com/go/m577manuals эксплуатации

Обучающие видеоролики

www.kodak.com/go/m577demos

### 🖉 Еще никогда не было так легко обмениваться снимками

ВНИМАНИЕ! Чтобы воспользоваться функциями фотокамеры для обмена снимками и работы с сайтами социальных сетей, необходимо установить программу KODAK Share Button App. (См. стр. 17.)

#### Функция простого обмена

Используйте функцию простого обмена для обычного обмена файлами.

1 В режиме живой картинки: нажмите кнопку Share. Коснитесь пункта "Выбор изображений", затем выберите снимки или видеоклипы, которыми вы хотите поделиться. (Чтобы отправить самый последний снимок или видеоклип, коснитесь миниатюры в левом нижнем углу ЖК-дисплея).

В режиме быстрого просмотра: нажмите кнопку Share. После этого перейдите к шагу 3.

В режиме просмотра: найдите снимок или видеоклип. Чтобы отправить несколько снимков или видеоклипов, коснитесь значка Шо, (Мозаика) для просмотра миниатюр. Коснитесь пункта "Выбор изображений", затем выберите снимки или видеоклипы, которыми вы хотите поделиться).

В режиме живой картинки

В режиме быстрого просмотра

В режиме просмотра

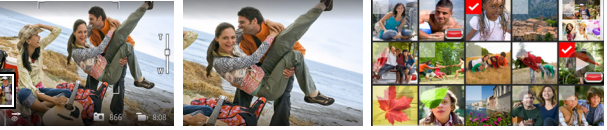

2 Нажмите кнопку Share.

3 Выберите сайты социальных сетей или адреса электронной почты. Для удаления флажка снова коснитесь выбранного сайта или адреса. Чтобы прокрутить список, протащите 🔺 🔻 в нужном направлении.

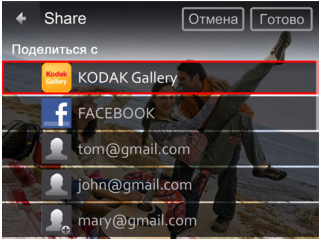

4 Выберите "Готово".

> При переносе снимков или видеоклипов на компьютер они отправляются выбранным получателям.

См. Расширенную инструкцию www.kodak.com/go/m577manuals по эксплуатации

Обучающие видеоролики

www.kodak.com/go/m577demos

# В Установка программ, перенос снимков

ВНИМАНИЕ! Чтобы воспользоваться функциями фотокамеры для обмена снимками и работы с сайтами социальных сетей, необходимо установить программу KODAK Share Button App.

Убедитесь, что компьютер подключен к Интернету. При подсоединении фотокамеры к компьютеру автоматически запускается приложение KODAK Camera Setup App. Следуйте подсказкам для установки программы KODAK Share Button App.

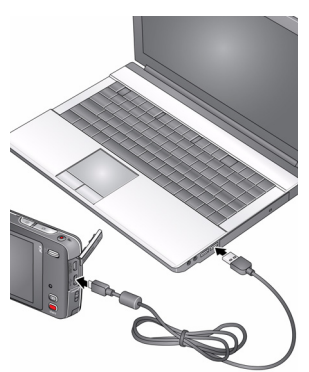

- 1 Выключите фотокамеру.
- 2 Подключите фотокамеру к компьютеру при помощи кабеля USB для фотокамер KODAK, модель Micro B / 5-Pin.
- 3 Включите фотокамеру.
- 4 После установки программы следуйте подсказкам по переносу снимков и видеоклипов на компьютер.

ВНИМАНИЕ! Если программа установки не запускается, посетите сайт www.kodak.com/go/camerasw для выбора и установки на компьютер нужной версии программного обеспечения:

См. Расширенную инструкцию по sксплуатации www.kodak.com/go/m577manuals

Обучающие видеоролики

www.kodak.com/go/m577demos

#### 9 Не останавливайтесь на прочитанном! Узнайте всё о своей камере!

Поздравляем!

Вы уже:

- настроили фотокамеру,
- сделали снимки,
- перенесли их на компьютер.

Узнайте больше!

Дочитайте руководство до последней страницы — не упускайте возможность сделать превосходные снимки и видеоклипы и поделиться ими!

Посетите сайт www.kodak.com/go/m577support, на котором вы найдете следующее:

- расширенная инструкция по эксплуатации
- обучающие видеоролики и интерактивные руководства
- обновление прошивки фотокамеры
- ответы на часто задаваемые вопросы
- регистрация изделия

См. Расширенную инструкцию по www.kodak.com/go/m577manuals эксплуатации

| Обучающие видеоролики                  | www.kodak.com/go/m577demos |
|----------------------------------------|----------------------------|
| Проверка уровня заряда<br>аккумулятора | см. стр. 12                |

### 1 Дополнительные возможности фотокамеры

#### Съемка со вспышкой

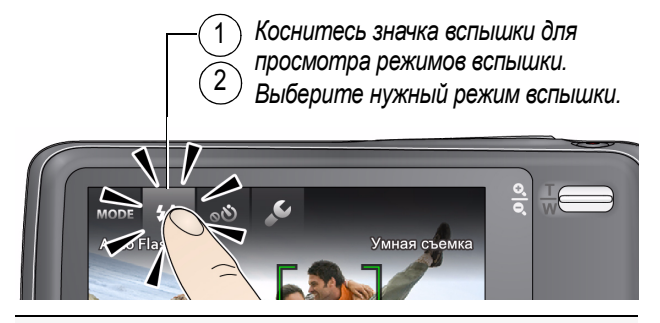

| Режимы вспышки   | Вспышка срабатывает                                                                                                    |
|------------------|----------------------------------------------------------------------------------------------------|
| Авто <b>\$А</b>  | При недостаточном освещении.                                                                                                    |
| Заполня-<br>ющая | При каждом нажатии кнопки затвора вне<br>зависимости от условий освещения.<br>Рекомендуется использовать, когда объект<br>находится в тени или в условиях контрового<br>освещения (когда источник света находится<br>позади объекта). В условиях низкой<br>освещенности держите фотокамеру<br>неподвижно или воспользуйтесь штативом. |

| Уменьше-<br>ние<br>эффекта<br>красных<br>глаз | <b>\$</b> ⊚ | Предвспышка срабатывает перед съемкой,<br>сужая зрачки. |
|-----------------------------------------------|-------------|---------------------------------------------------------|
| Выкл.                                         | 3           | Вспышка не используется.                                |

#### Режимы работы фотокамеры

Нажмите море

Выберите режим, подходящий для съемки выбранного Вами объекта.

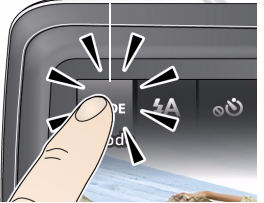

Умная съемка Умная съемка Эмная съемка Эмная съемка Эмная съемка Эмная съемка Эмная съемка Эмная съемка Эмная съемка Эмная съемка Эмная съемка Эмная съемка Эмная съемка Эмная съемка

| Режим съемки      | Назначение                                                                                          |
|-------------------|----------------------------------------------------------------------------------------------------|
| Умная съемка      | Обычная фотосъемка — обеспечивает<br>великолепное качество изображения и простоту<br>в обращении.   |
| Эффекты<br>пленки | Различные эффекты кинопленки, позволяющие создавать оригинальные снимки и видеоклипы (см. стр. 21). |

| Режим съемки          | Назначение                                                                                                    |
|-----------------------|----------------------------------------------------------------------------------------------------|
| Сюжетные<br>программы | Простота фотосъемки различных сюжетов,<br>присущая фотокамерам типа "Навел и снял"<br>(см. стр. 22)—в том числе в Программном<br>режиме (см. стр. 24).                               |
| Фотоавтомат           | Делает 4 снимка, а затем соединяет их в одну<br>полосу кадров. Для получения наилучших<br>результатов воспользуйтесь штативом или<br>поместите фотокамеру на устойчивую поверхность. |
| Видео                 | Видеосъемка со звуком.                                                                                                    |

#### Эффекты пленки

Выберите эффект пленки перед фото- и видеосъемкой.

- Коснитесь море, затем выберите "Эффекты пленки".
- Коснитесь нужного эффекта пленки для просмотра его описания и примера.
- 3 Коснитесь "Применить" для выбора этого эффекта.

| Эффект пленки          | Назначение                                         |
|------------------------|----------------------------------------------------|
| KODACOLOR              | Ностальгический цвет                               |
| Яркие цвета EKTACHROME | Живой насыщенный цвет                              |
| KODACHROME 25 1970-x   | Яркий естественный цвет                            |
| Фотоискусство Т-МАХ    | Плавные переходы полутонов и<br>мелкая зернистость |
| Фотожурналистика TRI-X | Высокая контрастность и заметная<br>зернистость    |
| Сепия                  | Красновато-коричневый тон<br>старинных фотографий  |

#### Сюжетные программы

Выберите сюжетную программу перед фотосъемкой.

- 1 Коснитесь море, затем "Сцена".
- Выберите Сюжетную программу для просмотра описания режима.
- 3 Коснитесь "Применить" для выбора сюжетной программы.

| Сюжетная<br>программа | Назначение                                                                                                    |
|-----------------------|----------------------------------------------------------------------------------------------------|
| Программный           | Управление параметрами съемки,<br>предоставляющее более широкие возможности<br>для творчества, чем в режиме "Умная съемка". |
| Портрет               | Портреты людей крупным планом.                                                                                              |
| Спорт                 | Съемка движущихся объектов. Используется короткая выдержка.                                                                 |
| Пейзаж                | Съемка удаленных объектов.                                                                                                  |
| Макро                 | Съемка с близкого расстояния. По возможности снимайте при имеющемся освещении без вспышки.                                  |
| Закат                 | Съемка в сумерках.                                                                                                    |
| Против света          | Съемка объектов, находящихся в тени или освещенных контровым светом.                                                        |
| При свечах            | Съемка при свечах.                                                                                                    |
| Дети                  | Съемка играющих детей при ярком освещении.                                                                                  |
| Яркое                 | Съемка на пляже или на снегу в солнечный день.                                                                              |

Дополнительные возможности фотокамеры

| Сюжетная<br>программа                 | Назначение                                                                                                    |
|---------------------------------------|----------------------------------------------------------------------------------------------------|
| Фейерверк                             | Съемка салютов и фейерверков. Для получения<br>наилучших результатов поместите фотокамеру на<br>устойчивую поверхность или воспользуйтесь штативом. |
| Автопортрет                           | Съемка себя крупным планом. Обеспечивает правильную фокусировку и уменьшает эффект красных глаз.                                                    |
| Ночной портрет                        | Уменьшение эффекта красных глаз при ночной<br>съемке или в условиях недостаточного освещения.                                                       |
| Ночной пейзаж                         | Съемка удаленных объектов ночью. Вспышка<br>не используется.                                                                                        |
| Уменьшение<br>нерезкости              | Уменьшение нерезкости изображения,<br>вызываемой сотрясением камеры или<br>движением объекта съемки.                                                |
| Высокая<br>светочувстви-<br>тельность | Съемка людей в помещении или при низкой<br>освещенности.                                                                                            |
| Панорама                              | "Сюжетные программы" двух или трех снимков<br>в один панорамный снимок.                                                                             |
| Длительная<br>выдержка                | Передача ощущения движения (0,5 сек.,<br>1,0 сек., 2,0 сек., 4,0 сек., 8,0 сек.)                                                                    |

### Программный режим

Программный режим обеспечивает доступ к максимально большому количеству настроек.

- 1 Коснитесь море, затем "Сцена".
- Коснитесь пункта "Программный", затем выберите "Применить".

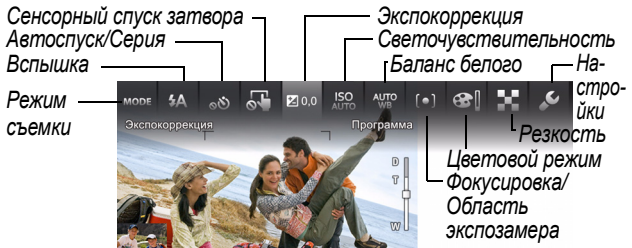

ПРИМЕЧАНИЕ. Параметры, измененные в Программном режиме, применимы только к снимкам, получаемым в этом режиме. Команда "Сброс" позволяет сбросить настройки Программного режима на заданные по умолчанию.

#### Изменение настроек программного режима

В Программном режиме выберите параметр. Затем измените его значение.

www.kodak.com/go/support

# 2 Устранение неполадок

Перейдите на сайт www.kodak.com/go/m577support для ознакомления с Расширенной инструкцией по эксплуатации, обновления прошивки и для получения ответов на ваши вопросы.

| Состояние                                                             | Способ устранения                                                                                                    |
|-----------------------------------------------------------------------|----------------------------------------------------------------------------------------------------|
| Программа установки<br>программного<br>обеспечения не<br>запускается. | <ul> <li>Посетите сайт<br/>www.kodak.com/go/camerasw для<br/>выбора нужной версии программного<br/>обеспечения.</li> </ul> |
| Фотокамера не<br>включается/<br>выключается или не<br>функционирует   | Убедитесь, что установлен полностью<br>заряженный элемент питания<br>правильного типа (см. стр. 5).                        |
| ЖК-дисплей слишком<br>темный.                                         | <ul> <li>Настройте яркость ЖК-дисплея в меню<br/>"Настройки".</li> </ul>                                                   |
| Слишком малый срок службы элементов                                   | <ul> <li>Убедитесь, что аккумуляторы<br/>заряжены (см. стр. 5).</li> </ul>                                                 |
| питания                                                               | <ul> <li>Сократите время просмотра снимков/<br/>видеоклипов на фотокамере.</li> </ul>                                      |
|                                                                       | <ul> <li>Приобретите запасные элементы<br/>питания по ссылке<br/>www.kodak.com/go/accessories.</li> </ul>                  |

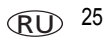

| Состояние                             | Способ устранения                                                                                                    |
|---------------------------------------|----------------------------------------------------------------------------------------------------|
| Вспышка не<br>срабатывает             | <ul> <li>Вспышка используется не во всех<br/>режимах. При необходимости измените<br/>настройки (см. стр. 19).</li> </ul>                                              |
| Отсутствует связь между компьютером и | <ul> <li>Выключите фотокамеру, затем снова<br/>включите.</li> </ul>                                                                                                   |
| фотокамерой                           | <ul> <li>Убедитесь, что установлен полностью<br/>заряженный элемент питания<br/>правильного типа (см. стр. 5).</li> </ul>                                             |
|                                       | Убедитесь, что USB-кабель для<br>фотокамер КОDAK, модель Місго В / 5-Ріп,<br>подключен к фотокамере и компьютеру<br>(см. стр. 17). После этого включите<br>фотокамеру |

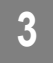

#### Приложение

#### Утилизация электротехнического и электронного оборудования и аккумуляторов

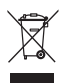

В странах Европы: В целях защиты здоровья людей и охраны окружающей среды вы несете ответственность за сдачу оборудования и элементов питания на утилизацию на специализированном пункте сбора (отдельно от бытовых отходов). Для получения дополнительной информации обратитесь к продавцу изделия, в специализированный пункт сбора или в соответствующие местные органы власти; или посетите сайт www.kodak.com/go/recycle. Вес устройства: 150 г с аккумулятором и картой памяти.

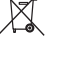

#### ГОСТ-Р (Россия)

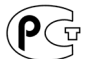

Компания Eastman Kodak Company
 Rochester, NY 14650

Фотокамера изготовлена в Китае; остальные элементы -

АЮ-40 в соответствни с маркировкой.

### Kodak

Компания Eastman Kodak Company Rochester, New York 14650 © Kodak, 2011

Kodak, EasyShare Touch, Ektachrome, Kodachrome, Kodacolor, Max, Perfect Touch, Pulse, T-Max и Tri-X являются зарегистрированными товарными знаками Eastman Kodak Company.

4H8646\_ru

www.kodak.com/go/support

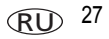